# MUSD Wellness

# **School Health Councils**

#### How to create a free online account with the ALLIANCE FOR A HEALTHIER GENERATION HEALTHY SCHOOLS PROGRAM

<u>Click HERE to access the presentation with videos</u>

All items included in this presentation are created and provided by the ALLIANCE FOR A HEALTHIER GENERATION.

Madera Unified School District

# **AFHG HSP**

<u>A</u>lliance <u>f</u>or a <u>H</u>ealthier <u>G</u>eneration Healthy Schools Program

How to register How to login How to find your school How to view site assessments How to view site action plans How to access resources Whole School, Whole Community, Whole Child

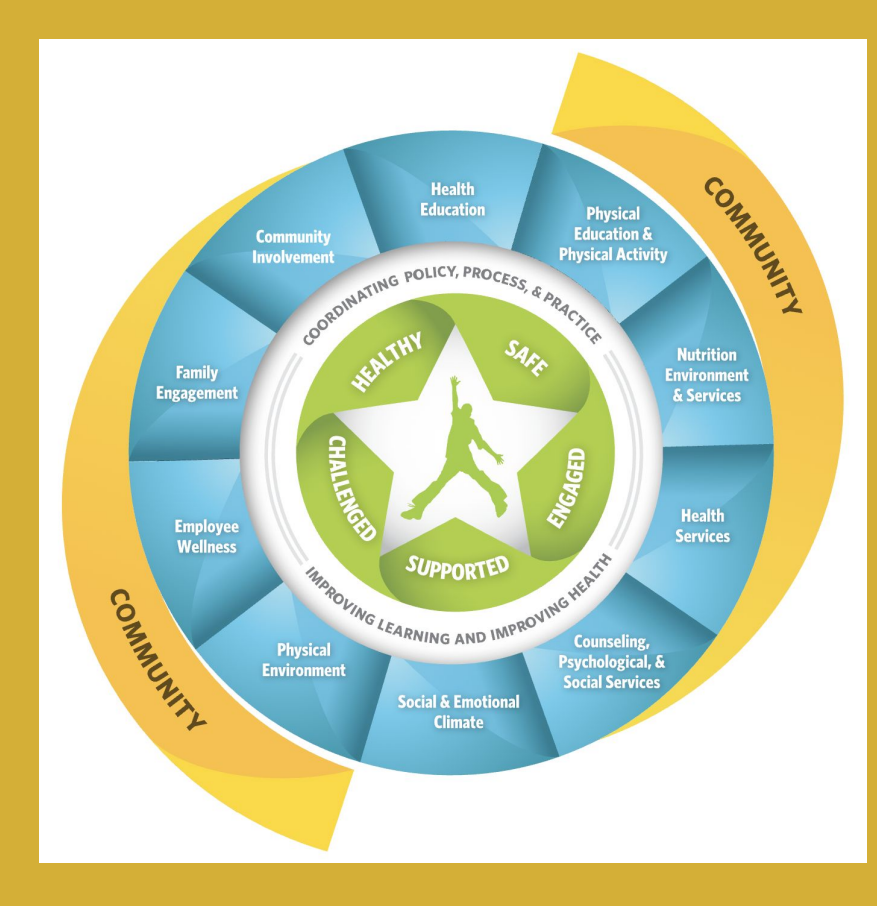

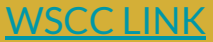

# **How to Register**

| -             | 04007 N3 507 01047001                                                                                                    |  |
|---------------|----------------------------------------------------------------------------------------------------|--|
|               | Create your free Action Center account                                                                                                    |  |
|               | Terters                                                                                                    |  |
| Contraction ( | 14 M                                                                                                    |  |
|               | and there                                                                                                    |  |
|               | 12                                                                                                    |  |
|               | town                                                                                                    |  |
|               | Recent Control of Control of Cont |  |
|               |                                                                                                    |  |
|               |                                                                                                    |  |
|               | - Without and constant                                                                                                    |  |
|               | <ul> <li>Model and the construction</li> </ul>                                                                                                    |  |
|               | A served of the first set of the second framework in the second second s |  |
|               |                                                                                                    |  |
|               |                                                                                                    |  |
|               | C) Providences                                                                                                    |  |
|               | A REAL PROPERTY AND A REAL PROPERTY AND A REAL |  |
|               |                                                                                                    |  |
|               | 1 Print Test (1 Print Print Pr |  |

To create your account:

• Go to

https://www.healthiergeneration. org/app/account/register.

• Fill in the form with your name, email address, and password.

#### **Resource Link**

# How to Log In

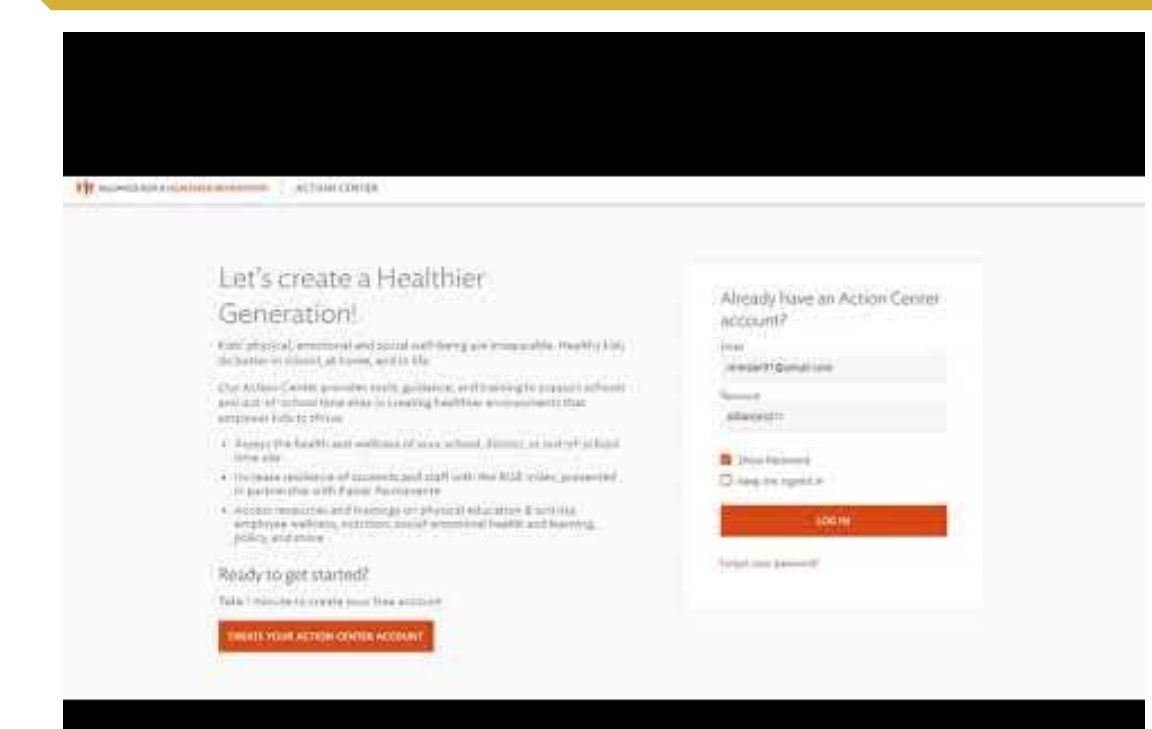

If you are already registered on the website, and want to log in:

1. Go to

https://www.healthiergeneration. org/app/account/login

- Fill in your email address and password
- 3. Select Log In

#### **Resource Link**

# **How to Find Your School**

| anna a lanana a lanana a la lanana a la lanana a la lanana a la la la la la la la la la la la la |                 |                                                                                                    |
|--------------------------------------------------------------------------------------------------|-----------------|----------------------------------------------------------------------------------------------------|
| Welcome: Naomi                                                                                   |                 |                                                                                                    |
| You've joined Pita Comprehensive!                                                                |                 |                                                                                                    |
|                                                                                                  |                 |                                                                                                    |
|                                                                                                  | Weicome: Naomit | Weicome: Naomi<br>Internet Comprehensive!<br>You've joined Pita Comprehensive!<br>Internet Internet<br>Internet Internet<br>Internet Internet |

#### 1. Log In

 If you haven't joined an organization, click the type of organization you would like to join button.

Note: If you already joined an organization, click the Join another organization link on the My Organizations tab.

#### **Resource Link**

## **How to View Site Assessments**

|                      | at hims chere(a |                                        | Allening Statute | B by himse | Light |
|----------------------|-----------------|----------------------------------------|------------------|------------|-------|
| a 5440440            |                 |                                        |                  |            |       |
| 10 My Courses        |                 |                                        |                  |            |       |
| Fraid (Based)        |                 | 0                                      |                  |            |       |
| * E fastileett       |                 | )                                      |                  |            |       |
| Georgiantes          |                 |                                        |                  |            |       |
| Autory (Innetta      |                 |                                        |                  |            |       |
| Add one Sen.         |                 |                                        |                  |            |       |
| Contract for         |                 |                                        |                  |            |       |
| Q. Presser :         | 6               | 2 2022 Alla setto a Palette care anti- |                  |            |       |
| A (144)              |                 | C. C. annelle (and P. Strading And     |                  |            |       |
| Carrier and a second |                 |                                        |                  |            |       |
| (Differing           |                 |                                        |                  |            |       |
| C. Gran              |                 |                                        |                  |            |       |

Once you have logged in to the *Action Center* and joined an organization, you'll be able to see the link for that site's Assessments.

On your Dashboard, each organization you have joined will have a link to your available Assessments.

Once you're viewing an organization, you can access your available Assessments via a link in the left side bar or a link in the Overview box.

#### **Resource Link**

# **How to View Site Action Plans**

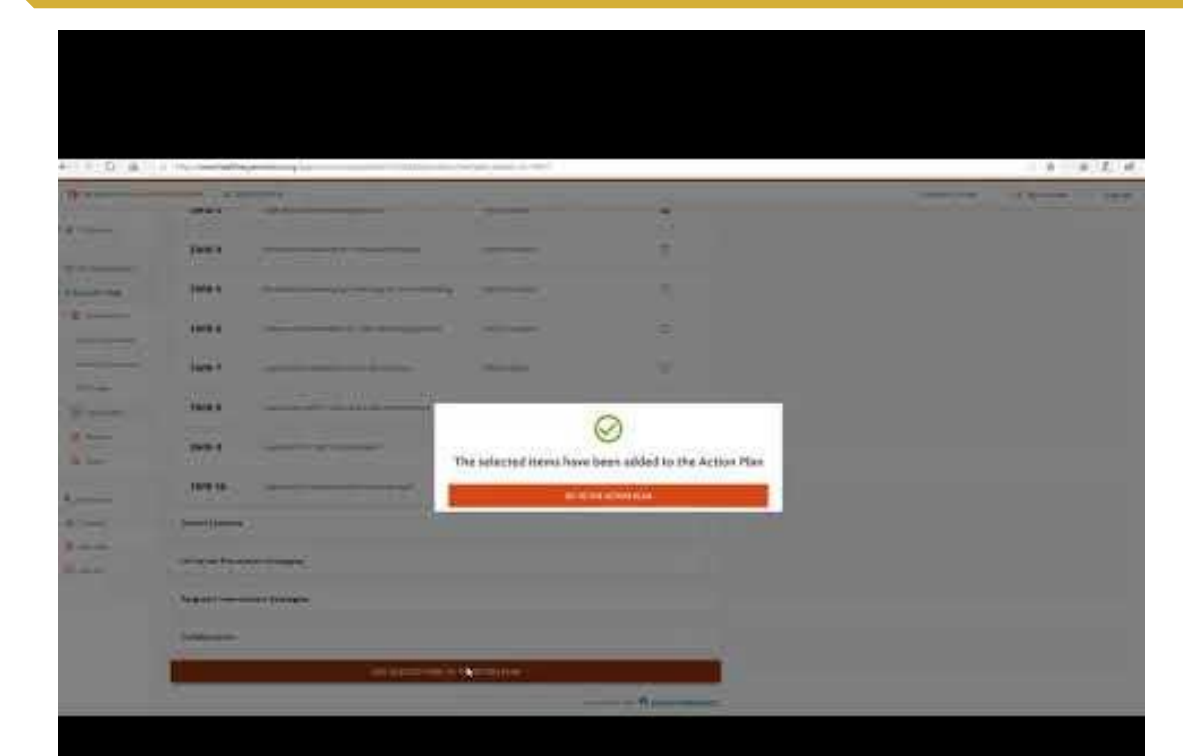

Once you have logged in to the Action Center and joined a school or district, you'll be able to see the link for that school or district's Action Plan.

Each organization you have joined will have a link to the Action Plan.

The Action Plan is a *to-do list* designed to help keep track of the Assessment items your organization is working on.

#### **Resource Link**

### **How to Access Resources**

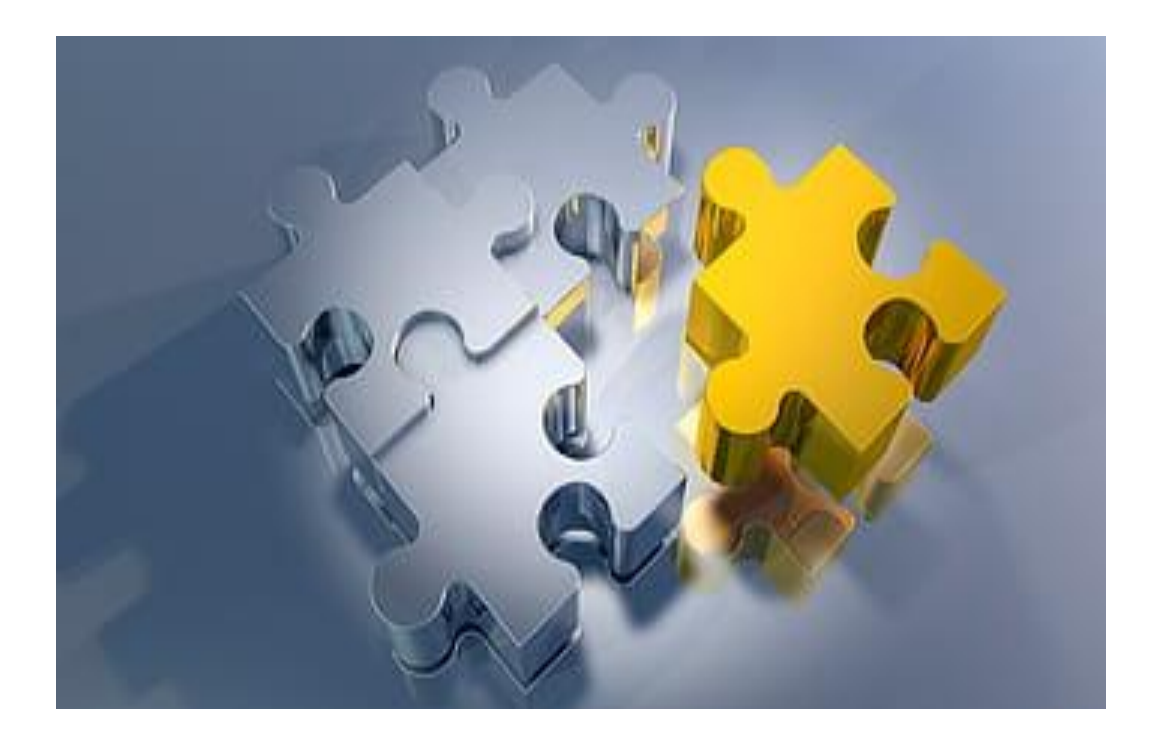

The Resource Hub, located in the Action Center, offers many resources for staff working at schools, districts, and out-of-school time sites, as well as parents and families.

Once in the Resource Hub, you can locate resources of interest by:

- Searching for words that appear in the name of a specific resource
- Filtering by topic-based tags
- Filtering by type (format)

#### **Resource Link**

### AFHG HSP is here to help

Healthier Generation's digital tools are designed to help you create and sustain a healthy school, district, or out-of-school time site at your own pace, on your own time.

If you need any additional help, please contact their Member Engagement & Support Team. They are ready to help you find the resources you need to transform our organization into a healthier place.

> help@healthiergeneration.org (888)-543-4584 or fill out the form below

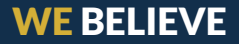

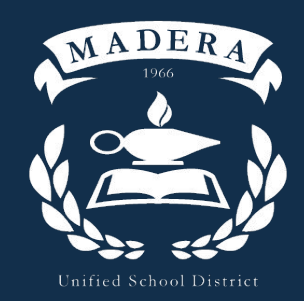

"Where the futures of children are driven by their aspirations and inspired by their circumstances"